【資料2-1】

# 現地確認アプリを利用するための ユーザー登録・ログイン方法について

一般社団法人 千葉県農業会議農地情報公開システム運用保守推進共同事業体

現地確認アプリの利用にかかる操作について、本資料での説明範囲となります。

### 表:現地確認アプリの利用の流れ

| 利用の流れ                         | 対象システム                   | 操作マニュアル |
|-------------------------------|--------------------------|---------|
| ①現地確認アプリをインストールする             | 現地確認アプリ                  |         |
| ②現地確認アプリ利用ユーザーを登録する           | 農業委員会サポートシステム<br>現地確認アプリ | 【本資料】   |
| ③利用ユーザーが行う現地確認の行程を作成/確<br>認する | 農業委員会サポートシステム            | 【資料2-3】 |
| ④現地確認アプリで調査を行う                | 現地確認アプリ                  | 【資料2-4】 |
| ⑤現地調査の結果確認・台帳に反映する            | 農業委員会サポートシステム            | 【資料2-3】 |

本資料では赤字②の操作について説明をします。

## 現地確認アプリを利用するためのユーザー登録・ログイン方法

現地確認アプリを利用するためのユーザー登録・ログイン方法について説明します。

(1) ユーザー登録(P4~P7) 農業委員会職員が農業委員会サポートシステムで現地確認アプリ利用ユーザーを登録します。

(2)初回ログイン方法(P8~P11)
 <u>現地確認アプリ利用者が</u>端末でログインを行います。
 ①利用端末で現地確認アプリを開く
 ②「eMAFF ID」の取得を行う
 ③二段階認証を行う

※現地確認アプリでは一部個人情報を取り扱うためセキュリティ対策として、①メールアドレス+パスワードでのログイン、と併 せて以下の方法での二段階認証を行うことになります。(P12~P15)

①MAFFアプリを利用端末にインストールし、プッシュ通知による認証
 ②利用端末へのSMS認証
 ③メール認証
 ④利用端末での生体認証

(3)2回目以降のログイン方法(利用者が実施)(P16~P20)
①利用端末で現地確認アプリを開く
②メールアドレス+パスワードでログイン
③二段階認証を行う

1. 現地確認アプリ利用ユーザーを登録する(1)システム上で登録する

現地確認アプリで利用状況調査等の現地確認を行うユーザーを登録する方法となります。 追加の方法は①ユーザーシステム上で1人ずつ登録する。②CSVで一括で登録する、2パターンとなります。

| 派         派         派         派         派         派         派         派         派         派         派         派         派         派         派         派         派         派         派         派         派         ※         派         ※         派         ※         派         ※         派         ※         ※         ※         ※         ※         ※         ※         ※         ※         ※         ※         ※         ※         ※         ※         ※         ※         ※         ※         ※         ※         ※         ※         ※         ※         ※         ※         ※         ※         ※         ※         ※         ※         ※         ※         ※         ※         ※         ※         ※         ※         ※         ※         ※         ※         ※         ※         ※         ※         ※         ※         ※         ※         ※         ※         ※         ※         ※         ※         ※         ※         ※         ※         ※ <t< th=""><th>C</th><th>【補助機能】-「現地確認アプリ利用者管理」で行<br/>います。</th></t<> | C                                     | 【補助機能】-「現地確認アプリ利用者管理」で行<br>います。 |
|----------------------------------------------------------------------------------------------------|---------------------------------------|---------------------------------|
| 😏 ユーザ管理 😏 フィルが管理 😏 共通コード管理等 🈏 ユーティリティ 🈏 交付履歴 🍏 外字リスト 🥩 ポリゴン利用設定 👲 公開/連携承認設                                                                                                    | 定 🔌 外字アップロード 🤌 進捗管理 🤞 現地確認アプリ利用者管理    |                                 |
| アカウントー覧読み込み CSV77イルー括入力                                                                                                    |                                       | ①アカウントー覧読み込みから登録されているアカ         |
| (1) 氏名 メールアドレス                                                                                                    | £8                                    | ウント情報を確認します。                    |
| 強化 テスト yishido@tech.softbank.co.jp                                                                                                    | メールアドレス                               | ②「追加」をクリックすると空白の行が追加されま         |
|                                                                                                    | メールアドレス確認入力                           |                                 |
|                                                                                                    |                                       |                                 |
|                                                                                                    | 3                                     | ③選択後、追加するユーサーの情報(氏名とメール         |
|                                                                                                    |                                       | アドレス)を入力します。                    |
|                                                                                                    |                                       | ④「更新」をクリックすると登録が完了します。          |
|                                                                                                    |                                       |                                 |
|                                                                                                    |                                       |                                 |
|                                                                                                    |                                       |                                 |
|                                                                                                    |                                       |                                 |
|                                                                                                    |                                       |                                 |
|                                                                                                    |                                       |                                 |
|                                                                                                    |                                       |                                 |
|                                                                                                    |                                       |                                 |
|                                                                                                    |                                       |                                 |
|                                                                                                    |                                       |                                 |
|                                                                                                    |                                       |                                 |
|                                                                                                    |                                       |                                 |
|                                                                                                    |                                       |                                 |
|                                                                                                    |                                       |                                 |
|                                                                                                    |                                       |                                 |
|                                                                                                    |                                       |                                 |
|                                                                                                    |                                       |                                 |
|                                                                                                    | - P作数 2<br>- マニュアル・ <del>K ある質問</del> | 4                               |

1. 現地確認アプリ利用ユーザーを登録する(2)CSVで一括登録する

現地確認アプリで利用状況調査等の現地確認を行うユーザーを登録する方法となります。 追加の方法は①ユーザーシステム上で1人ずつ登録する。②CSVで一括で登録する、2パターンとなります。

| 前         前         1         1         1         1         1         1         1         1         1         1         1         1         1         1         1         1         1         1         1         1         1         1         1         1         1         1         1         1         1         1         1         1         1         1         1         1         1         1         1         1         1         1         1         1         1         1         1         1         1         1         1         1         1         1         1         1         1         1         1         1         1         1         1         1         1         1         1         1         1         1         1         1         1         1         1         1         1         1         1         1         1         1         1         1         1         1         1         1         1         1         1         1         1         1         1         1         1         1         1         1         1         1         1         1         1 | <ul> <li>○ ●●● ●●●●●●●●●●●●●●●●●●●●●●●●●●●●●●●●</li></ul> | 【補助機能】-「現地確認アプリ利用者管理」で行<br>います。                                                                                                    |
|----------------------------------------------------------------------------------------------------|-----------------------------------------------------------|----------------------------------------------------------------------------------------------------|
| ◆ 1-小管理<br>◆ フィが管理<br>◆ 大通二・ド管理<br>● スーディッチィ<br>◆ 文件展歴<br>◆ 大明<br>・<br>・<br>・<br>・<br>・<br>・<br>・<br>・<br>・<br>・<br>・<br>・<br>・                                                                                                    | 文字功力中ド         必 建始電程                                     | <ul> <li>①まずは登録するユーザー情報(氏名とメールアドレス)を入力したCSVファイルを用意します。</li> <li>②エクセルを開き、A列にユーザーの氏名、B列にメールアドレス、C列に確認用としてメールアドレス、C列にな認用としてメールアドレスを再度入力します。</li> <li>1 田中 本郎 tanaka@aaa.jp tanaka@aaa.jp ②</li> <li>3 田中 二郎 tanaka@aaa.jp tanaka@aaa.jp ②</li> <li>3 田中 二郎 tanaka@aaa.jp tanaka@aaa.jp ②</li> <li>3 田中 二郎 tanaka@aaa.jp tanaka@aaa.jp ③</li> <li>※この場合、1行目から氏名とメールアドレスを入力ください。(項目名は不要です)</li> <li>③入力完了後、CSVファイルとして保存します。</li> <li>アイル4(N: ユーザー登集cs/<br/>フィルダーの理表示 ツール() (常存() キャンセル<br/>(第中() キャンセル)</li> </ul> |
|                                                                                                    | - ド件数 2                                                   |                                                                                                    |

1. 現地確認アプリ利用ユーザーを登録する(2)CSVで一括登録する

現地確認アプリで利用状況調査等の現地確認を行うユーザーを登録する方法となります。 追加の方法は①ユーザーシステム上で1人ずつ登録する、②CSVで一括で登録する、2パターンとなります。

| ご       ご       ご <th>日</th> <th>④【補助機能】-「現地確認アプリ利用者管理」画<br/>面で「CSVファイルー括入力」をクリックします。<br/>⑤ファイル登録画面が開くので、前項で作成した<br/>CSVを選択し、「開く」をクリックします。</th> | 日           | ④【補助機能】-「現地確認アプリ利用者管理」画<br>面で「CSVファイルー括入力」をクリックします。<br>⑤ファイル登録画面が開くので、前項で作成した<br>CSVを選択し、「開く」をクリックします。                                                                                                    |
|----------------------------------------------------------------------------------------------------|-------------|----------------------------------------------------------------------------------------------------|
| Thill / Al.     Visindereten sotteant co.p       田中 太郎     tanaka@esa.jp       田中 一郎     tanaka@esa.jp       田中 二郎     tanaka@esa.jp                                                                                                    | >ールアドレス確認入力 | 7ァイル名(N): ユーザー登録.csv  V Microsoft Excel Comma Separa V (5) 開く(0) キャンセル                                                                                                    |
|                                                                                                    |             | <ul> <li>⑥ユーザー一覧画面に先ほど登録したユーザー情報が表示されます。</li> <li>⑦「更新」をクリックします。</li> <li>・今回登録するユーザは「現地確認アプリ」にアクセスするためのユーザとなりますので、「農業委員会サポートシステム」にアクセスできません。</li> <li>・また、「農業委員会サポートシステム」のユーザー情報では「現地確認アプリ」にアクセスできません。</li> </ul> |
|                                                                                                    | -r/ftag 4   |                                                                                                    |
| $\overline{(7)}$                                                                                                    |             |                                                                                                    |

1. 現地確認アプリ利用ユーザーを登録する(3)メールを確認する

農業委員会サポートシステムからのユーザー登録後、現地確認アプリを利用するための設定を行います。

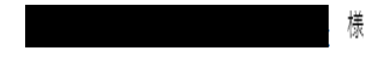

農林水産省共通申請サービスへようこそ。 ご利用を開始するには、下記の URL にアクセスしてください。

【新 eMAFF ID 用 URL】

(イ)インターネットから利用する方は、こちらから新 eMAFF ID を有効化してください。

https://auth.stg.id.maff.go.jp/authorize?

response\_type=code&client\_id=8HQEMDObMpVHfaHvUnYG6SXLcozLUb6R&state=646977&redirect\_uri=https://stgemaff.cs114.force.com/shinsasha/s/&action=signup&login hint=

(ロ)LGWAN から利用する方は、こちらから新 eMAFF ID を有効化してください。

LGWAN 環境で auth.lg.id.maff.go.jp への接続設定がなされていない自治体の方は、新 eMAFF ID をご利用になれない場合がございます。 下記 URL よりご利用の環境が新 eMAFF ID に対応しているかをご確認ください。

https://auth.lg.id.maff.go.jp/html/test.html

・アクセス後の画面に「OK」が表示されている場合はこちらから新 eMAFF ID を有効化してください。

https://auth.stg.id.maff.go.jp/authorize?

response\_type=code&client\_id=zaOrQ4nTAqGza7mPujRiGbDDFfbvFRXf&state=646977&redirect\_uri=https://stg-

emaff.cs114.force.com/shinsasha/s/&action=signup&login\_hint=

①P4、P6で農業委員会サポートシステムで「更新」をクリックすると利用者が登録されます。
登録完了後、登録した利用者のメールアドレスに左図のメールが届きます。
左図メールのURLから「eMAFF ID」の取得が可能ですが、
このメールは無視し、P8からの取得方法を実施してください。

そのため、本メールが届いたことだけを確認し、URLにア クセスしないでください。

現地確認アプリへのログイン方法について説明します。

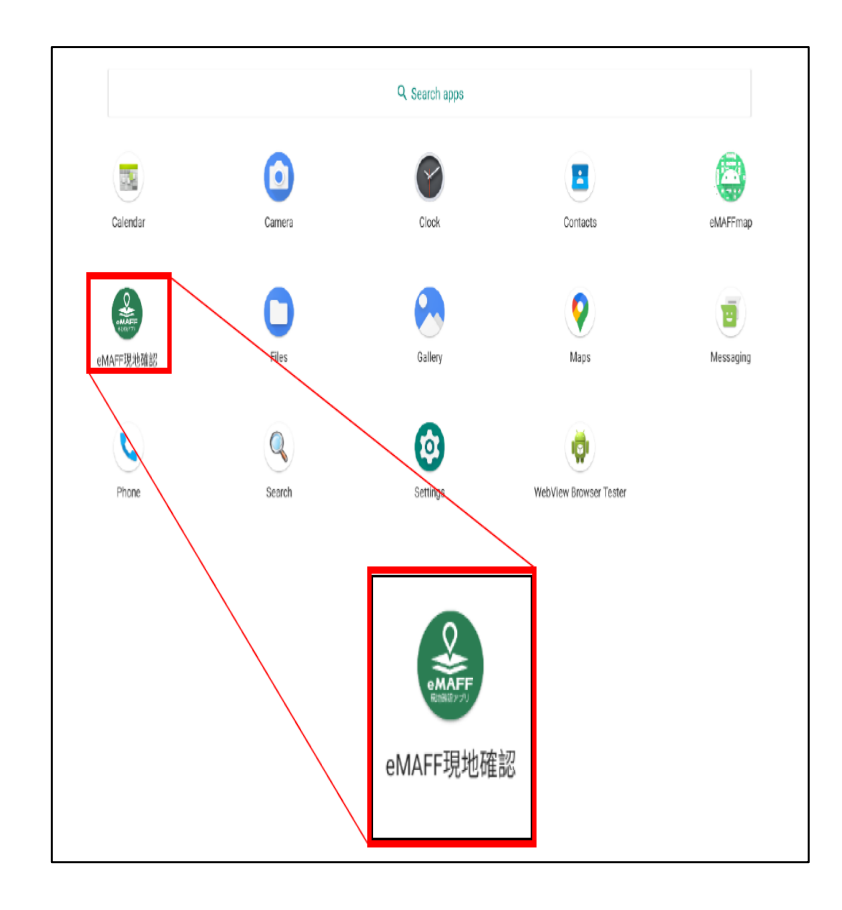

①タブレット等から現地確認アプリを開きます。

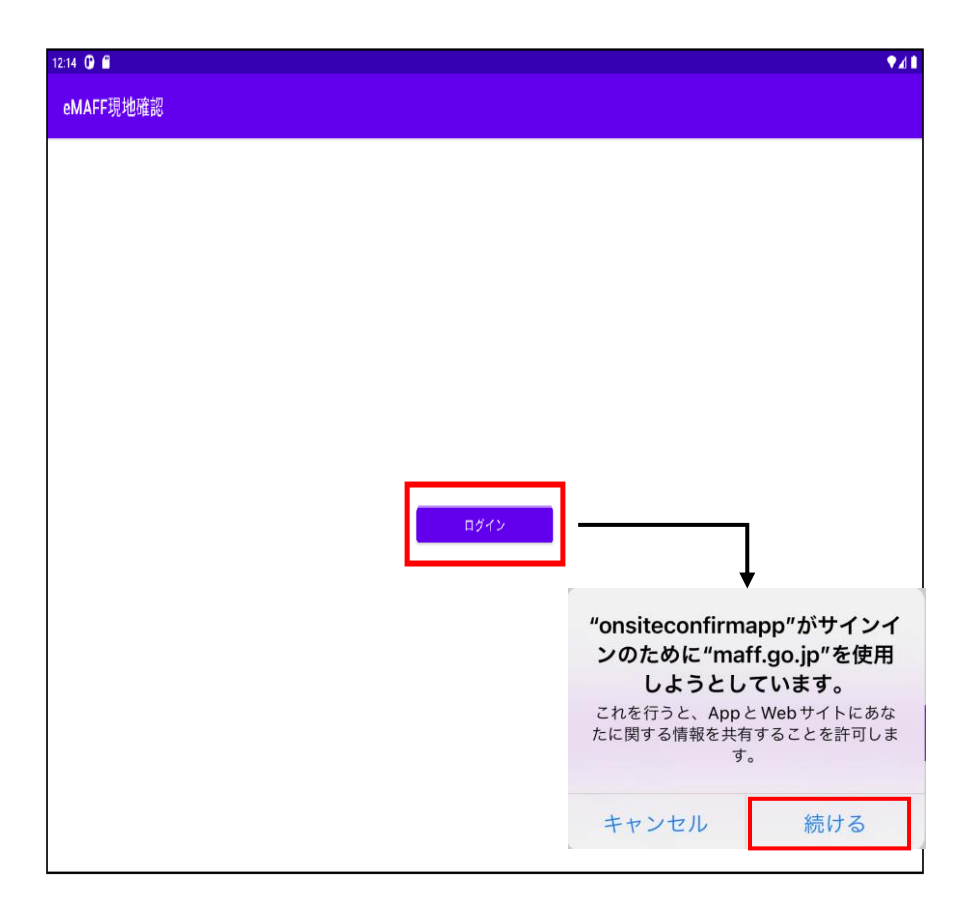

②ログインをクリックします。サインインするた めのメッセージが表示されますので「続ける」を クリックします。 2. 現地確認アプリに初回ログインをする

リックします。

現地確認アプリへのログイン方法について説明します。

| <b>取れた</b><br>現地確認アプリ<br>ログイン                                                                                   | mini<br>eMAFF ID 取得のご案内                                                                                                    | 現地確認アプリ                                                                                                 |
|----------------------------------------------------------------------------------------------------|----------------------------------------------------------------------------------------------------|----------------------------------------------------------------------------------------------------|
| <ul> <li>メールアドレス</li> <li>*こちらでは、旧eMAFF ID (メールアドレス+.ks) ではなく、メールアドレスのみを入力してください。</li> <li>パスワード (〇)</li> </ul> | <b>従来の共通申請サービスのアカウントを既にお持ちの農林水産省及び自治体職員、関係機関等の方</b><br>以下のページより、eMAFF ID(メールアドレス)の登録を行ってください。<br>※共通申請サービスに登録済みのメールアドレスを入力してください。<br>◆ <u>eMAFF IDを取得する</u>                            | ■ メールアドレス<br>↑ パスワード<br>※新しいパスワードを設定してください。<br>下記の送信元より、認証のためのメールを送信します。<br>e@maff.go.jp                |
| *共用PCでログインしないでください?<br>eMAFF IDを取得するには…<br>パスワードをお忘れですか?<br>ログイン 〉                                              | <b>共通申請サービスのアカウントを未だお持ちでない農林水産省及び自治体職員、関係機関等の方</b><br>(※ <u>別表</u> に記載されている自治体については、各自治体のシステム担当よりアカウントが発行されます。(別表は <u>こちら</u> )<br>アカウントが発行されますとメールで通知が届きますので、メール本文のリンクよりアクセスを行ってください。 | 必要に応じて受信設定をしてください。<br>サインアップすることで、共通申請サービスの <u>利用規</u><br>約とプライバシーポリシーに同意したことになりま<br>す。<br>仮登録 <b>〉</b> |
| ③ログイン画面が表示されますので、<br>「eMAFF IDを取得するには」をク                                                                        | <ul> <li>④eMAFF ID取得案内画面が表示されます。</li> <li>赤枠の「eMAFF IDを取得する」をクリックします。</li> </ul>                                                                                                    | ⑤赤枠に登録されたメールアドレスを入力、<br>パスワード設定します。<br>入力完了後、「仮登録」をクリックします                                              |

2. 現地確認アプリに初回ログインをする

現地確認アプリへのログイン方法について説明します。

## 現地確認アプリ にようこそ!

登録いただきありがとうございます。以下のリンクをクリックして、メールアドレスの確認をお願いします。

リンクをクリックすると、ユーザー登録が完了し、現地確認アプリのログインページが表示されます。

### メールアドレスを確認する

※本メール送信後、24時間を超過しますと、セキュリティ保持のため有効期限切れとなります。

その場合は eMAFF ID のログイン画面よりパスワードの再設定を行ってください。

ご利用ありがとうございます! 現地確認アプリ

|               | MAFF<br>いい<br>現地確認アプ                          | IJ                             |
|---------------|-----------------------------------------------|--------------------------------|
|               | ログイン                                          |                                |
|               | メールアドレス                                       |                                |
| *こちらつ<br>はなく、 | では、旧eMAFF ID(メールアド<br>メールアドレスのみを入力して          | レス+.ks)で<br>ください。              |
| ß             | パスワード                                         | o                              |
| *共用           | PCでログインしないでく<br>eMAFF IDを取得するに<br>パスワードをお忘れです | <mark>ださい</mark> ?<br>は…<br>か? |
|               | ログイン >                                        |                                |

⑥登録したメールアドレスに上記メールが 届きます。「メールアドレスを確認する」をクリックします。 ⑦現地確認アプリに遷移します。赤枠のメールアドレス と設定したパスワードを入力し、ログインをします。 2. 現地確認アプリに初回ログインをする

現地確認アプリへのログイン方法について説明します。

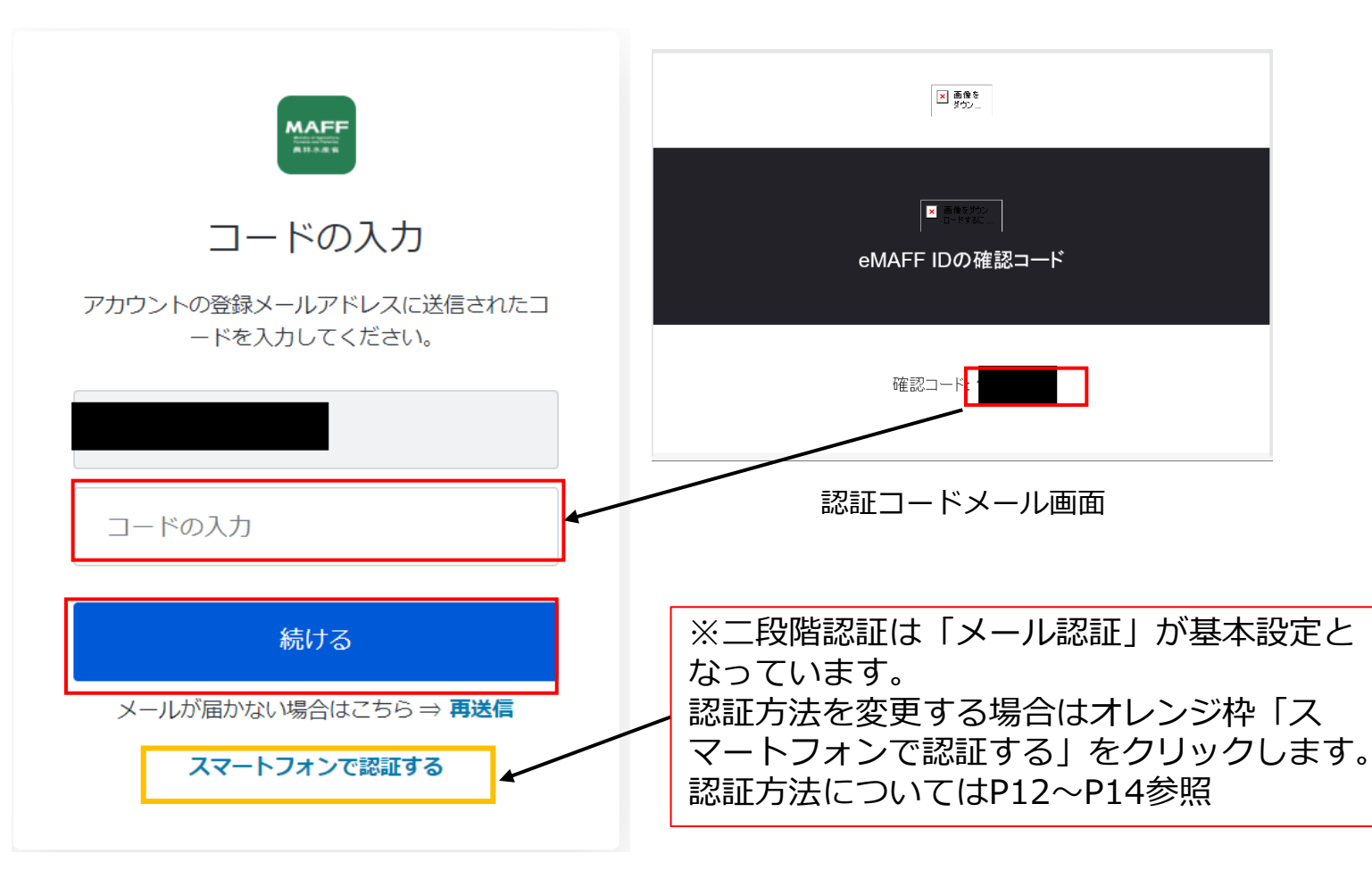

⑧⑦でログイン後、認証コード入力画面が表示されます。登録した メールアドレスに認証コードが届きますので、メールを確認しコー ドを入力します。

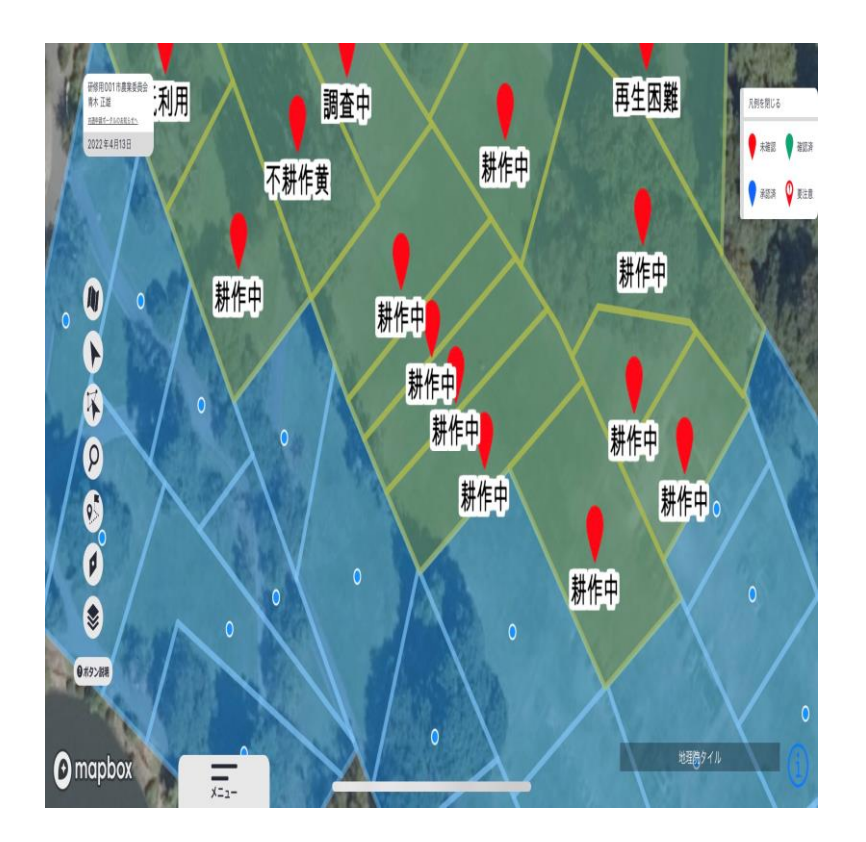

⑨認証コード登録後、ログインが完了となります。

2. 現地確認アプリに初回ログインをする ※二段階認証方法を設定する①

#### ①MAFFアプリでのプッシュ通知認証

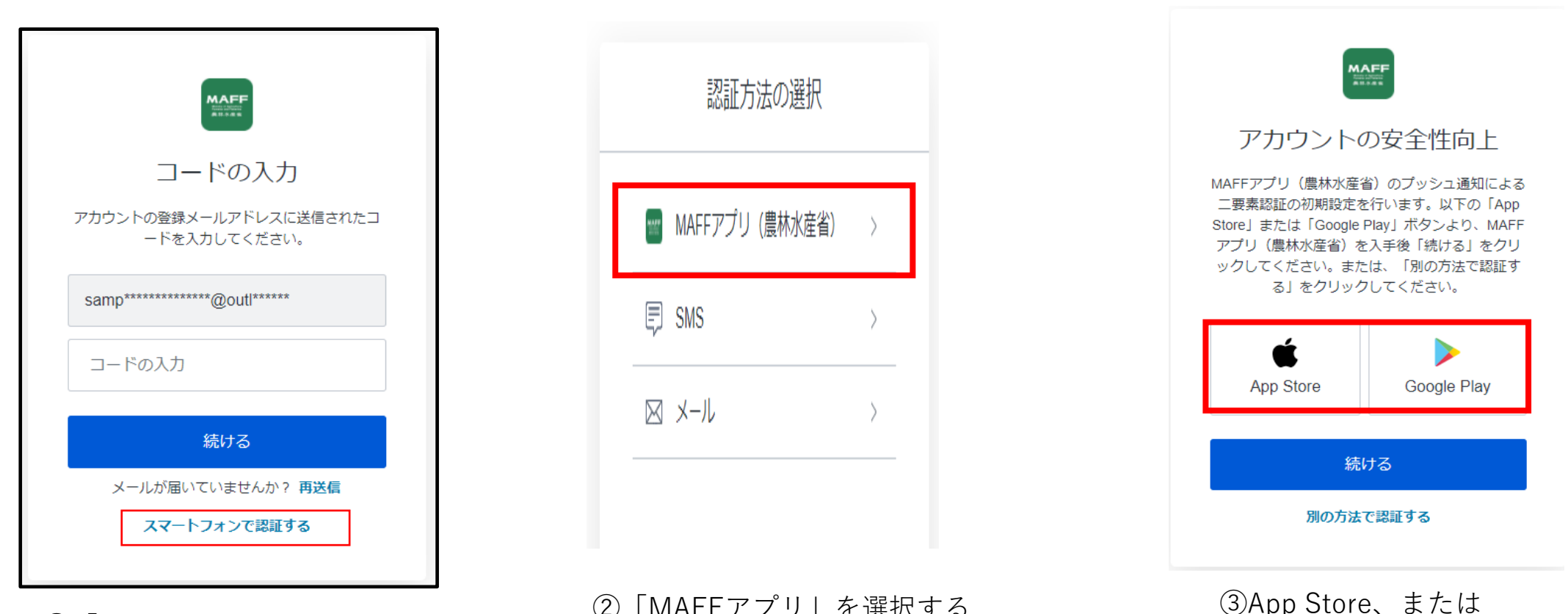

 (1)「スマートフォンで認証す る | をクリックする

Google Playを選択する

2. 現地確認アプリに初回ログインをする ※二段階認証方法を設定する①

#### ①MAFFアプリでのプッシュ通知認証

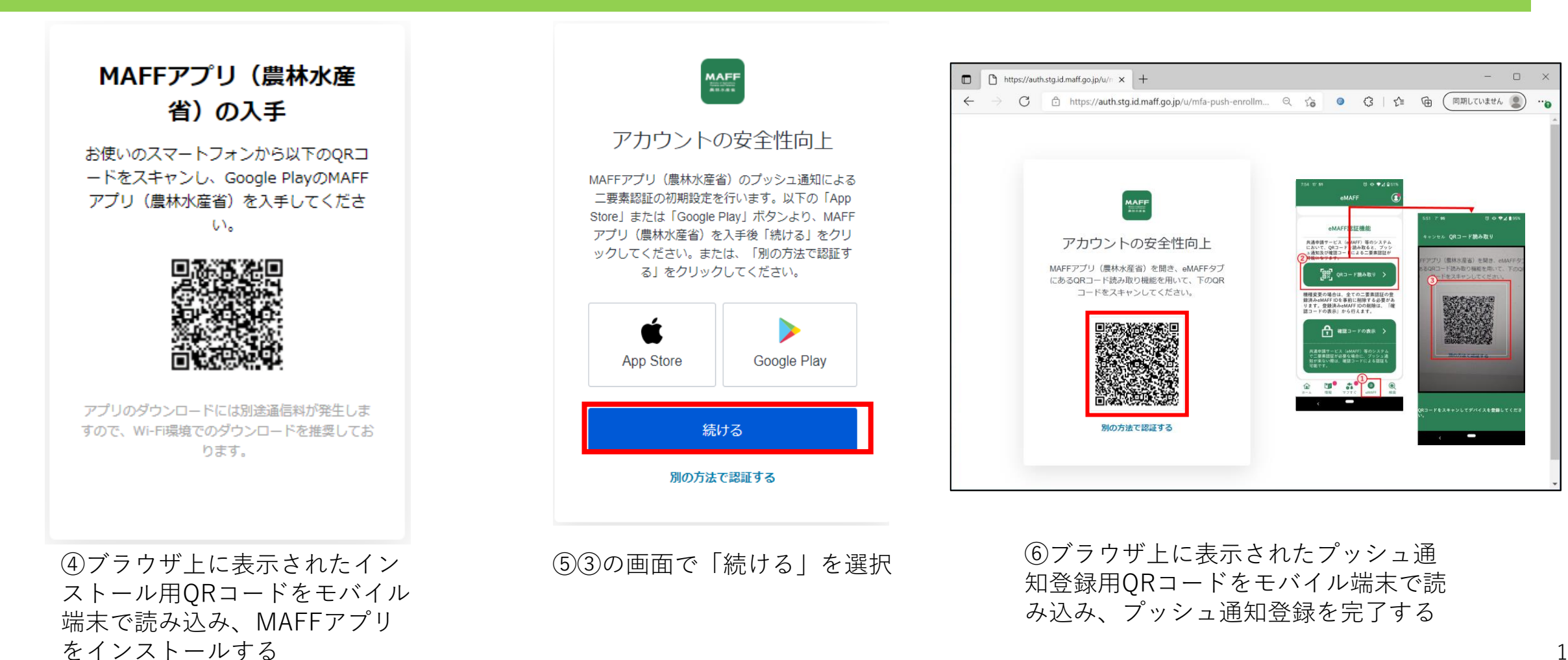

13

2. 現地確認アプリに初回ログインをする ※二段階認証方法を設定する②

ⓒ ⊕ 4G+.₄! ∎98%

< :

#### ②SMS通知認証

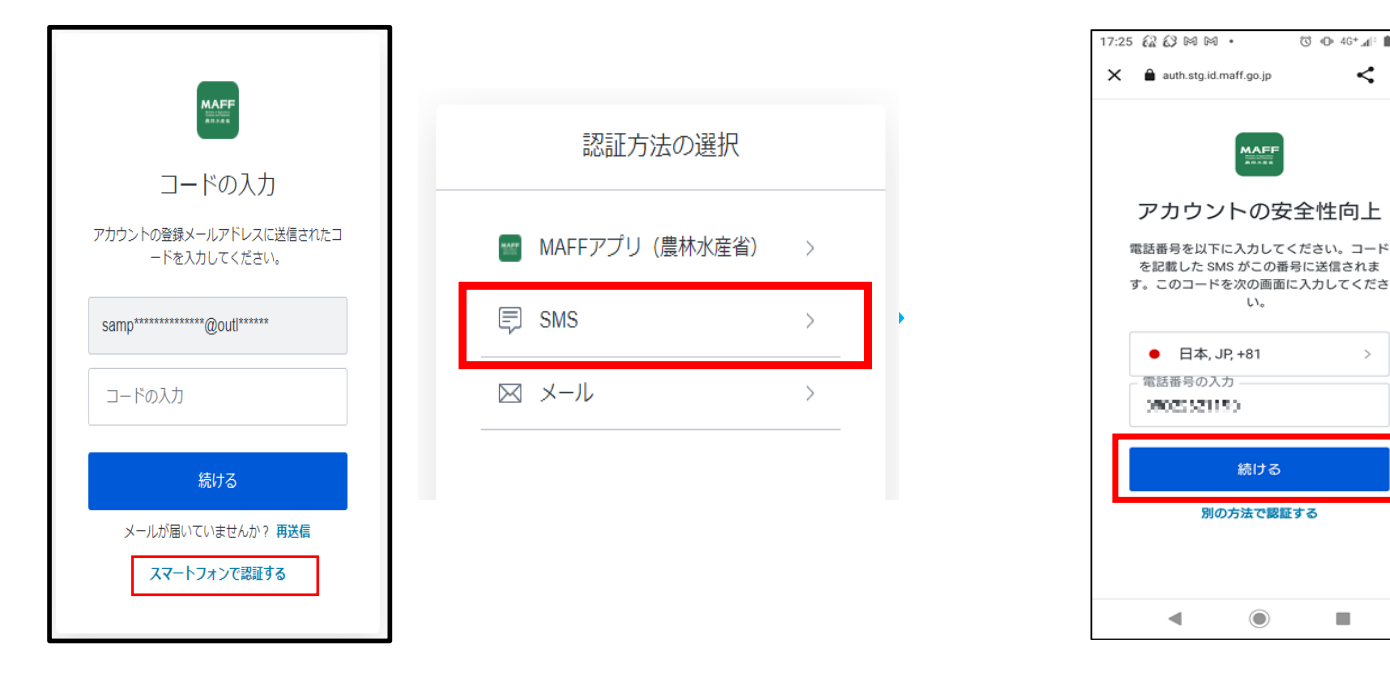

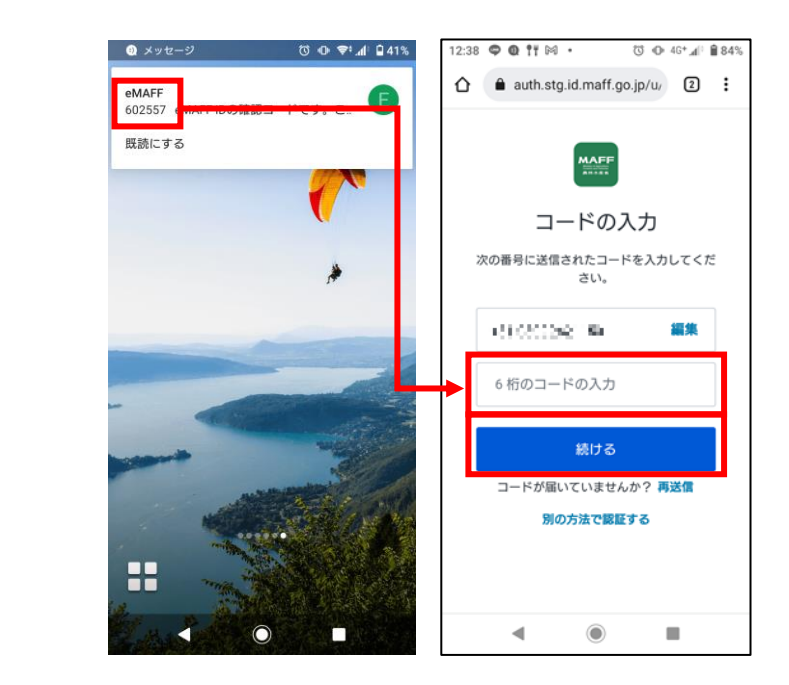

④モバイル端末に6桁のメッセージが届くの で、ブラウザ画面で6桁の数字を入力

 (2) [SMS] を選択する (1) 「スマートフォ ンで認証する|を クリックする

③電話番号を入力し、続けるをクリック

L.).

続ける

別の方法で認証する

۲

2. 現地確認アプリに初回ログインをする ※二段階認証方法を設定する③

#### ③生体認証(生体認証は①MAFFアプリでのプッシュ通知認証、②SMS認証を登録済み、かつスマホ端末を利用する場合のみ可能) ※タブレットでは利用不可

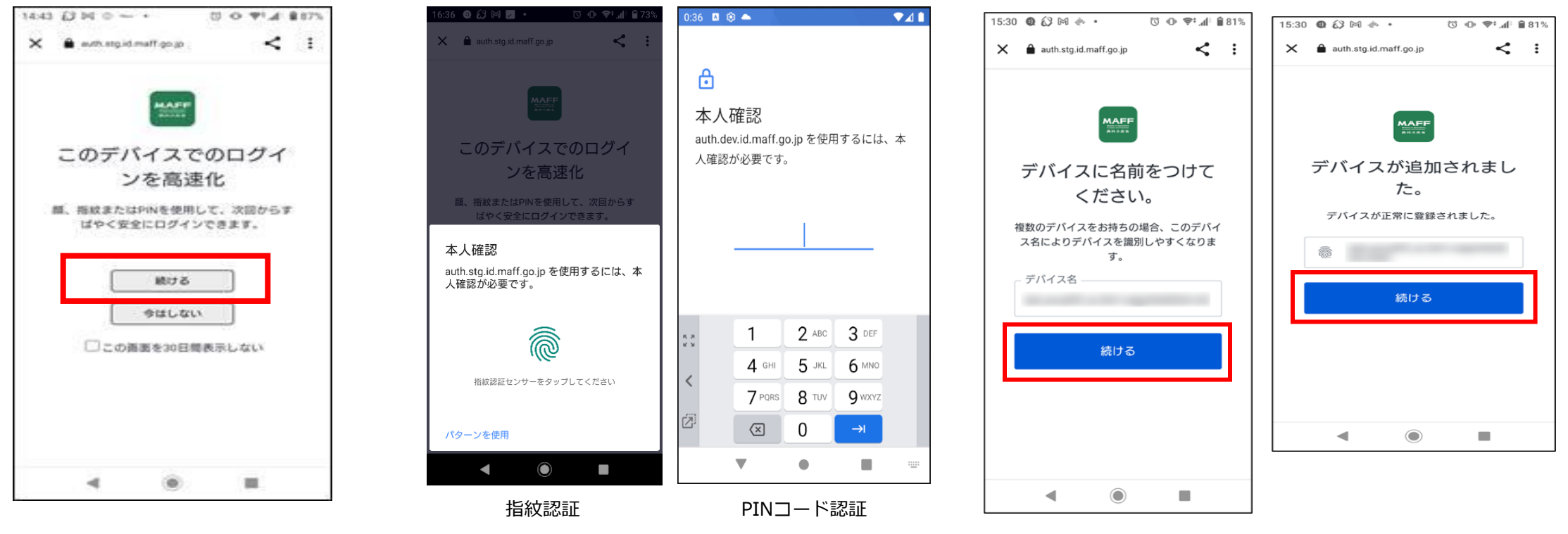

①プッシュ通知認証、SMS認証の 初期登録後に生体認証の初期登録 画面が表示されますので、「続け る」をタップ

②生体認証(顔、指紋または PIN)の本人確認を行う ③デバイス登録名が表示されるので、デバイ ス名を入力して「続ける」をクリック

## 3. 現地確認アプリへの2回目以降のログイン方法

2回目以降の現地確認アプリへのログイン方法について説明します。

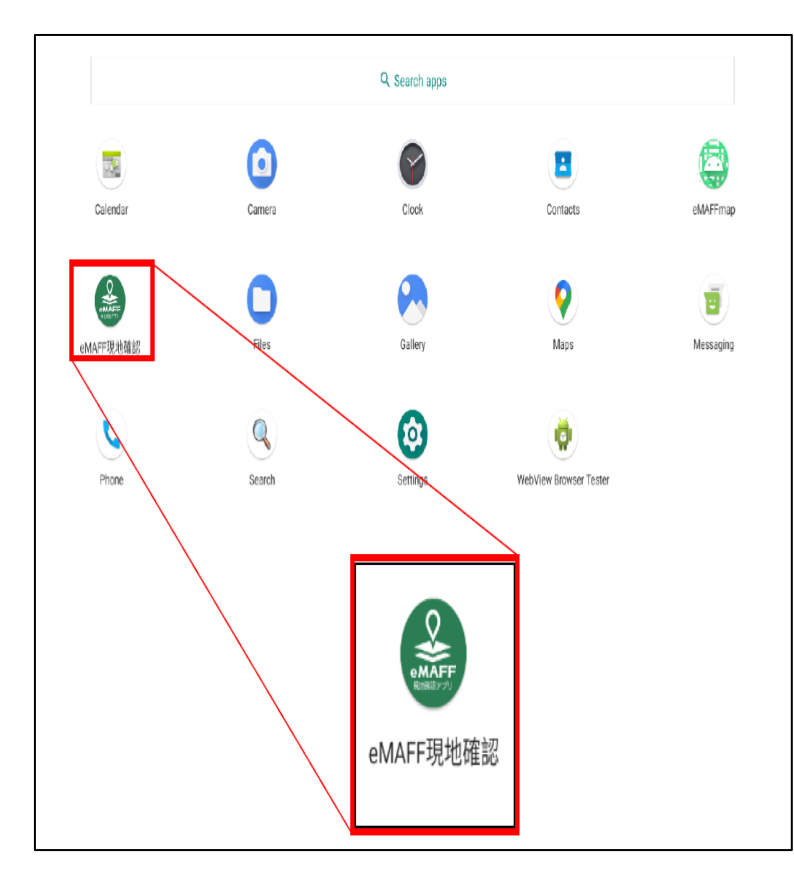

①タブレット等から現地確認アプリを開きます。

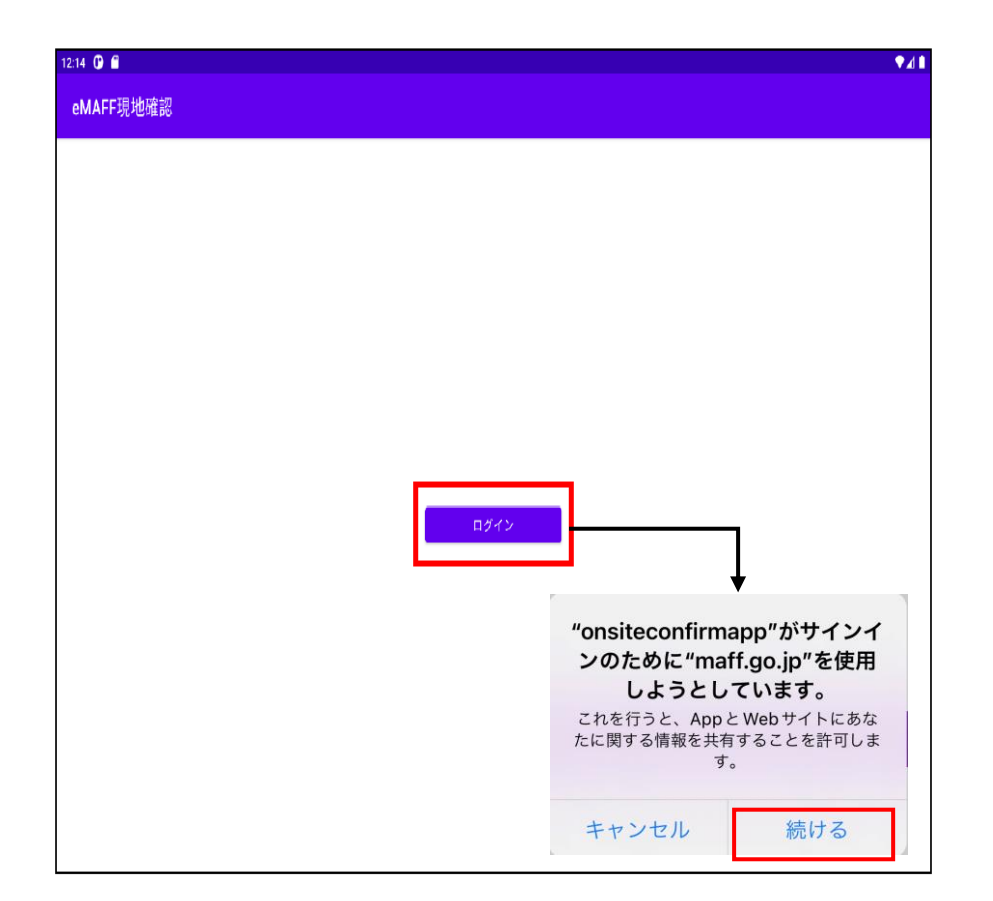

②ログインをクリックします。サインインするためのメッセージが表示されますので「続ける」を クリックします。

3. 現地確認アプリへの2回目以降のログイン方法

2回目以降の現地確認アプリへのログイン方法について説明します。

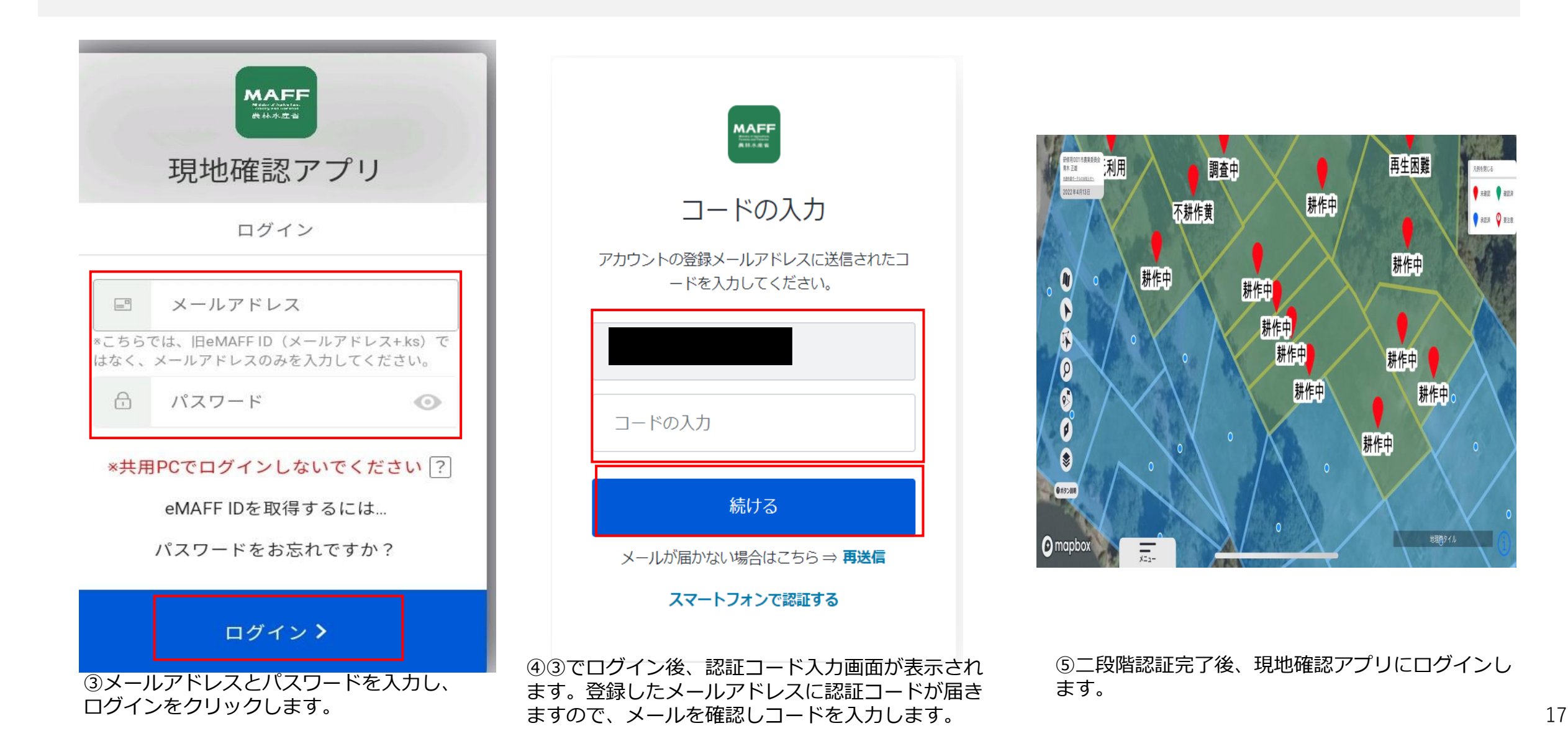

3. 現地確認アプリへの2回目以降のログイン方法 ※二段階認証方法①

二段階認証をメール認証で行わない場合、それぞれの方法でのやり方を説明します。

#### ①MAFFアプリでのプッシュ通知認証

| 5:23 | 8 \$    |                   | 8     | ₹.d 8 |
|------|---------|-------------------|-------|-------|
| ۵    | auth.d  | ev.id.maff.go.jp/ | 1     | 0     |
|      |         | MAFF              |       |       |
|      | MAFF    | プリ(農林             | 水産    |       |
|      | 싙       | 省)の確認             |       |       |
|      | 次のデバイスに | :プッシュ通知を送(        | 目しました |       |
|      | C Øil   | Phone             |       |       |
|      |         | または               |       |       |
|      |         | コードを入力            |       |       |
|      | 通知が届い   | いていませんか? 🎮        | 送信    |       |
|      | 590     | の方法で認証する          |       |       |
|      |         |                   | 100   |       |

①プッシュ通知認証の初期登録を済 ませていると、第一段階の認証完了 後にスマートフォンのMAFFアプリ (農林水産省)にプッシュ通知が送 信される

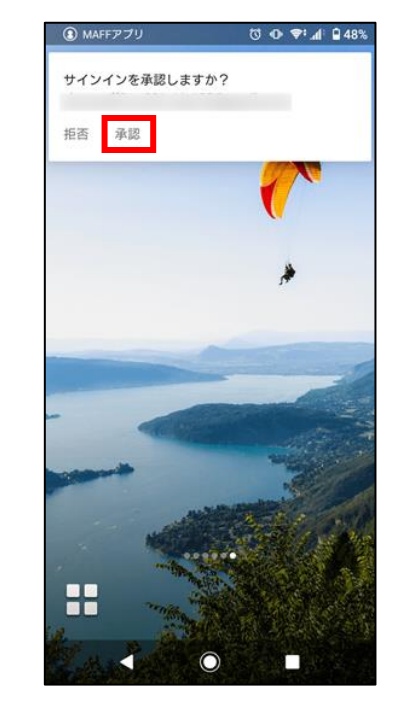

②プッシュ通知の「承認」をタップするとプッシュ通知認証が完了する

3. 現地確認アプリへの2回目以降のログイン方法 ※二段階認証方法②

二段階認証をメール認証で行わない場合、それぞれの方法でのやり方を説明します。

#### ②SMS通知認証

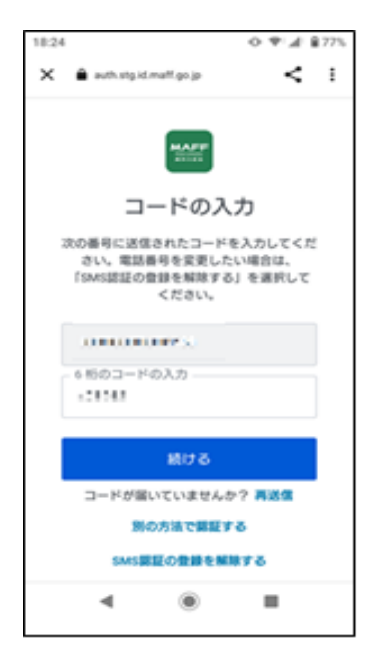

①SMS認証の初期登録を済ませていると、 第一段階の認証完了後にスマートフォンに SMSが送信される

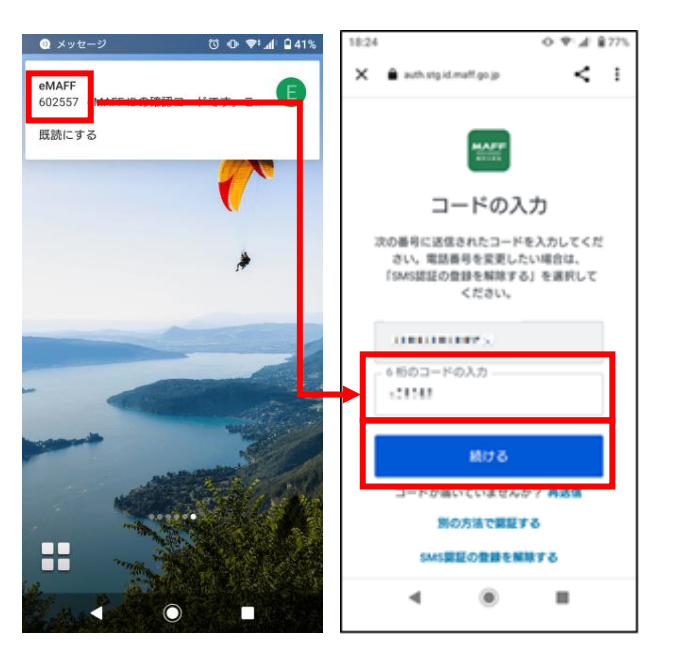

②スマートフォンにSMSが届くので、
 メッセージに記載されている確認コード
 (6桁の数字)を入力して「続ける」を
 クリックするとSMS認証が完了する

3. 現地確認アプリへの2回目以降のログイン方法 ※二段階認証方法③

二段階認証をメール認証で行わない場合、それぞれの方法でのやり方を説明します。

#### ③生体認証(生体認証は①MAFFアプリでのプッシュ通知認証、②SMS認証を登録済み、かつスマホ端末を利用する場合のみ可能) ※タブレットでは利用不可

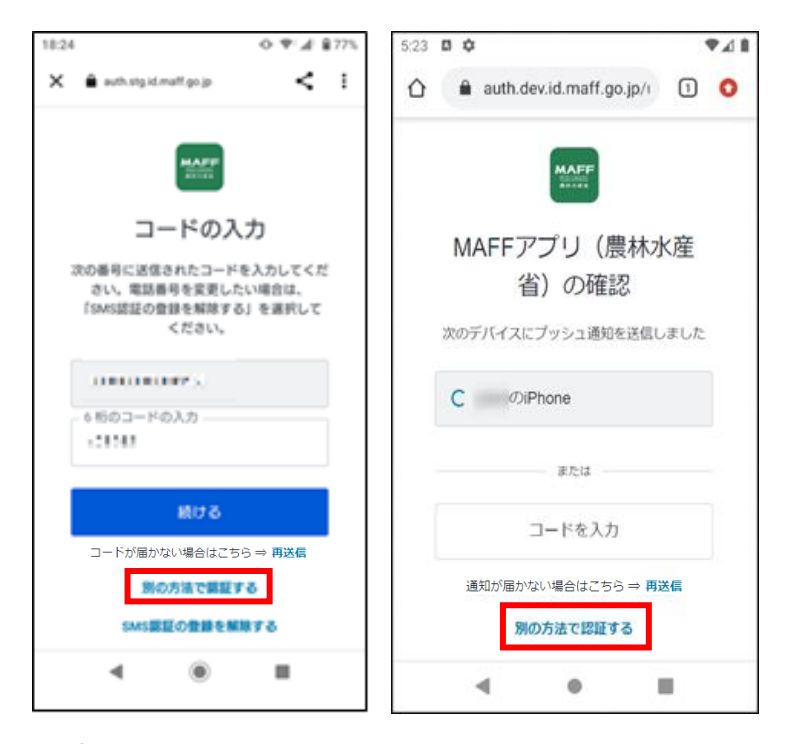

①初回登録をプッシュ通知またはSMS で行った場合に、「別の方法で認証す る」をタップすると生体認証を選択する ことができる

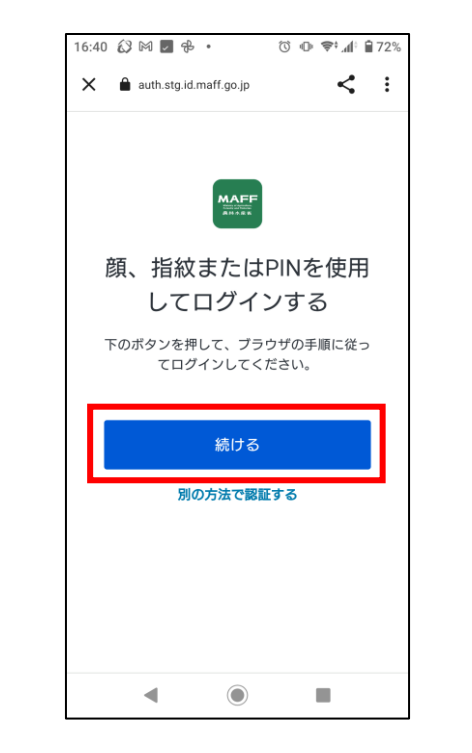

②生体認証の初期登録を済ませて いると生体認証画面が表示されま すので、「続ける」をタップ

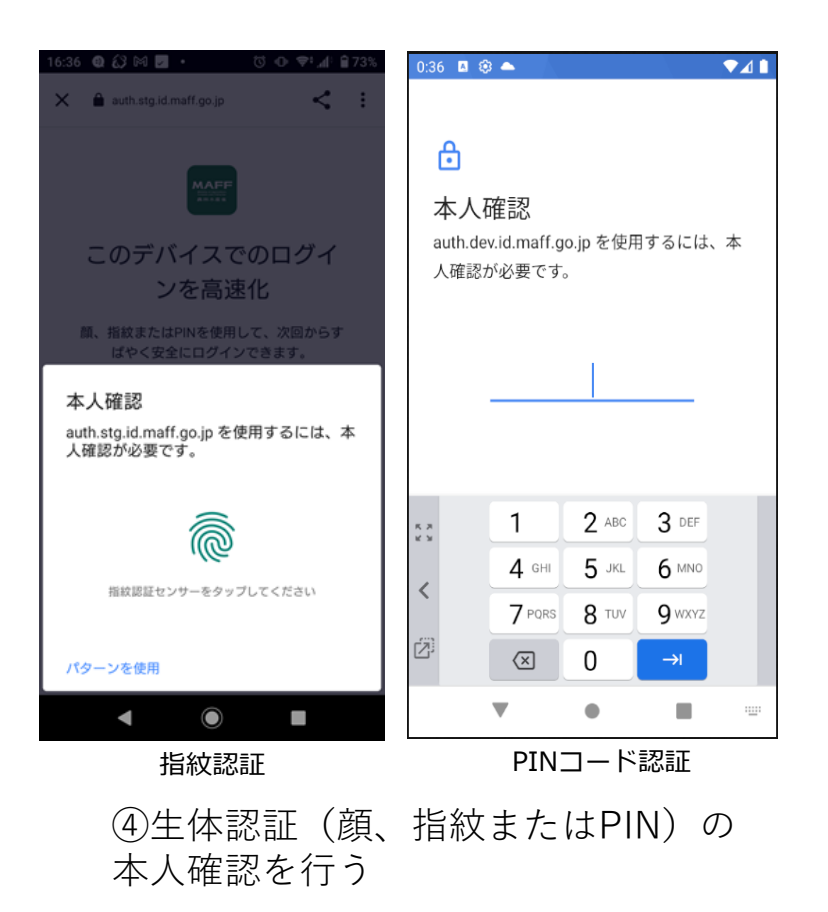